| Création d'un RAID 6                          |                                                 |  |  |  |  |  |  |  |
|-----------------------------------------------|-------------------------------------------------|--|--|--|--|--|--|--|
| Procédure de création d'un RAID 6             |                                                 |  |  |  |  |  |  |  |
| Cerfal Montsouris<br>2 rue Lacaze 75014 Paris | VG InfoService<br>6 rue de Lisbonne 75008 Paris |  |  |  |  |  |  |  |
| Auteur : Seko FOFANA                          | Date de publication : 09/2017                   |  |  |  |  |  |  |  |

| Objectif   | La mission consistait à faire un RAID 6 a la place du RAID 10 pour notre serveur d'exécution et du RAID 1 notre serveur de stockage. |
|------------|----------------------------------------------------------------------------------------------------|
| Ressources | - Connexion internet<br>-Disque dur                                                                                                  |
| Outils     | -Etiqueteuse<br>-Tournevis<br>- Ordinateur                                                                                           |

#### Convention

Par convention, les informations particulières seront mises en avant tout au long de cette procédure en respectant les règles et mise en page ci-dessous :

Ce paragraphe apporte à l'utilisateur une information qui pourra l'aider ou lui rappeler un ou plusieurs points précis et utiles pour sa réalisation.

*Ce paragraphe apporte à l'utilisateur une information importante sur un ou plusieurs points précis. Celle-ci est indispensable pour la bonne réalisation de la procédure.* 

### Table des matières

#### Etape

| 1. | <u>Vérification du ma</u> | <u>tériel</u>  |
|----|---------------------------|----------------|
| 2. | <u>Extinction du NAS</u>  |                |
| 3. | <u>Remplacement des</u>   | <u>disques</u> |
| 4. | <u>Création du RAID</u>   |                |
| 5. | Configuration du F        | RAID           |

### Vérification du matériel

Dès la réception des nouveaux disques nous avons procédé à une vérification de l'état des disques pour constater tout trace de choques

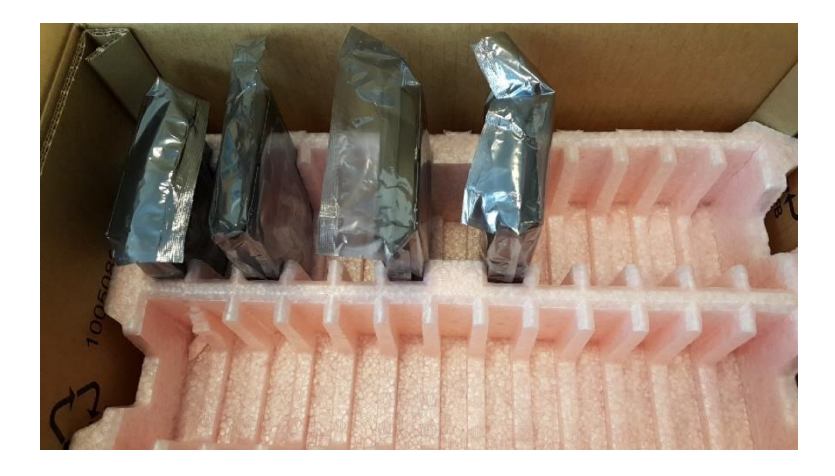

Tous les disques ont bien été réceptionnés

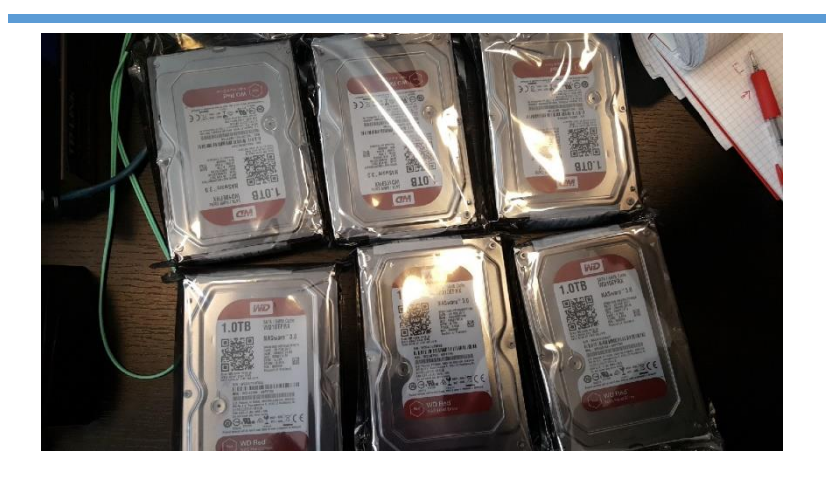

| Conne                                | Connection à notre NAS <b>Openmediavault,</b> à l'adresse : 10.0.0.201 |              |            |                    |           |          |                                  |  |  |  |  |
|--------------------------------------|------------------------------------------------------------------------|--------------|------------|--------------------|-----------|----------|----------------------------------|--|--|--|--|
|                                      |                                                                        |              |            |                    |           |          |                                  |  |  |  |  |
|                                      | 4                                                                      | <b>∆</b> Sto |            |                    |           |          |                                  |  |  |  |  |
| 🛢 Gesti                              | on du RAID                                                             | + Créer      | Agrandir   | - Supprimer        | Récupérer | Détail   | X Supprimer                      |  |  |  |  |
| 🖬 Systè<br>🗲 Mém                     | mes de fichiers<br>oire Flash                                          | Nom 🕇        | Périphériq | État               | Niveau    | Capacité | Périphériques                    |  |  |  |  |
| Gestion                              | des droits d'accès<br>ateur                                            | bdt-datast   | /dev/md126 | clean,<br>degraded | RAID 10   | 1.82 TiB | /dev/sdd<br>/dev/sde<br>/dev/sdg |  |  |  |  |
| 👢 Grou<br>< <b>C</b> Dossi           | pe<br>iers partagés                                                    | bdt-datast   | /dev/md127 | clean              | Mirroir   | 1.82 TiB | /dev/sdb<br>/dev/sdc             |  |  |  |  |
| Services                             |                                                                        |              |            |                    |           |          |                                  |  |  |  |  |
| 🔁 FTP                                |                                                                        |              |            |                    |           |          |                                  |  |  |  |  |
| <u> </u> NFS                         |                                                                        |              |            |                    |           |          |                                  |  |  |  |  |
| 로 Rsynd<br>로 SMB/<br>호 SNMF<br>도 SSH | c<br>CIFS                                                              | 4            |            |                    |           |          |                                  |  |  |  |  |

Nous pouvons constater qu'il y a actuellement 2 raids disponibles (un RAID 10 qui contient par ailleurs un disque dégradé et un RAID 1.

### **Extinction du NAS**

La première chose à faire est d'éteindre le NAS avant de remplacer les disques

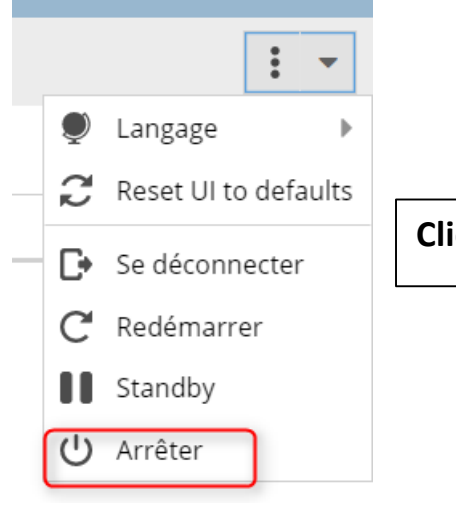

Cliquer sur l'icône « arrêter ».

## Un onglet de confirmation apparait cliquer oui pour confirmer l'arrêt.

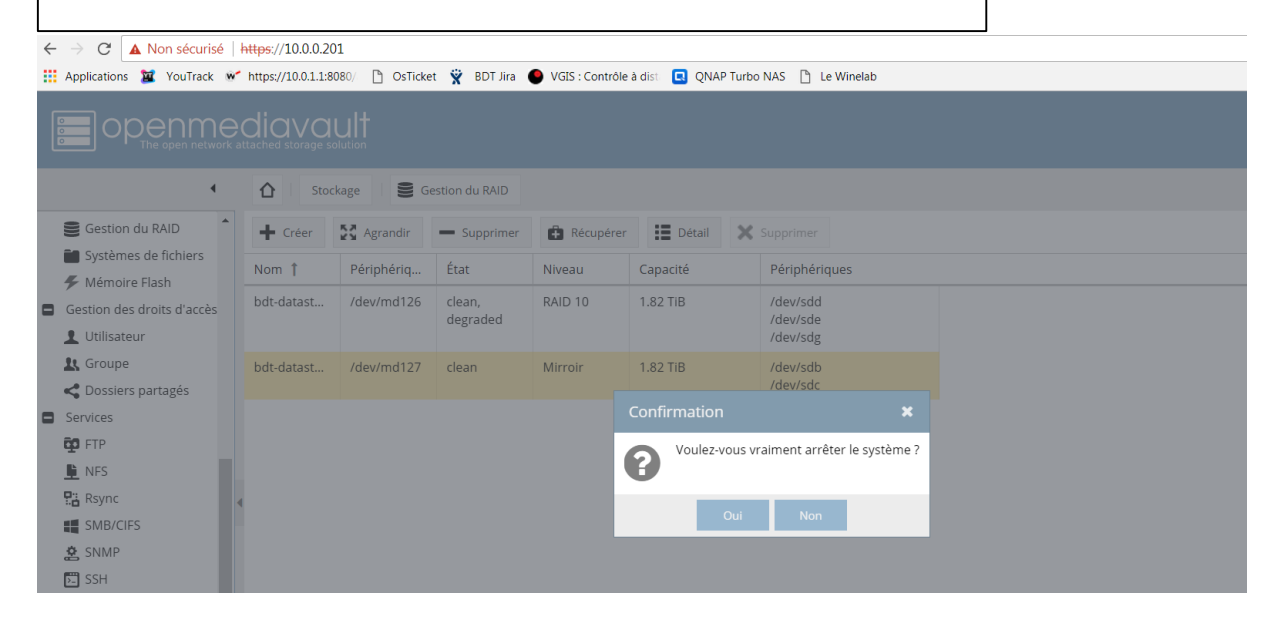

### **Remplacement des disques**

Maintenant que le serveur est éteint nous pouvons aller retiré les anciens disques pour les remplacé par les nouveaux.

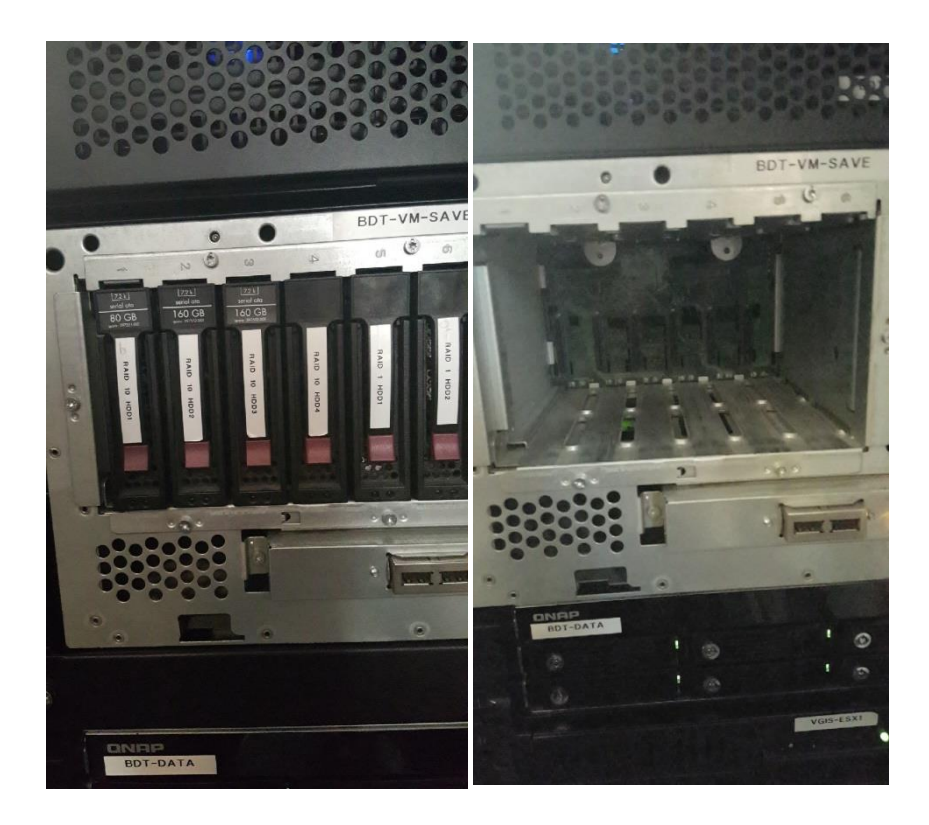

### Il faut dévisser chaque ancien disque dur pour l'enlever du socle.

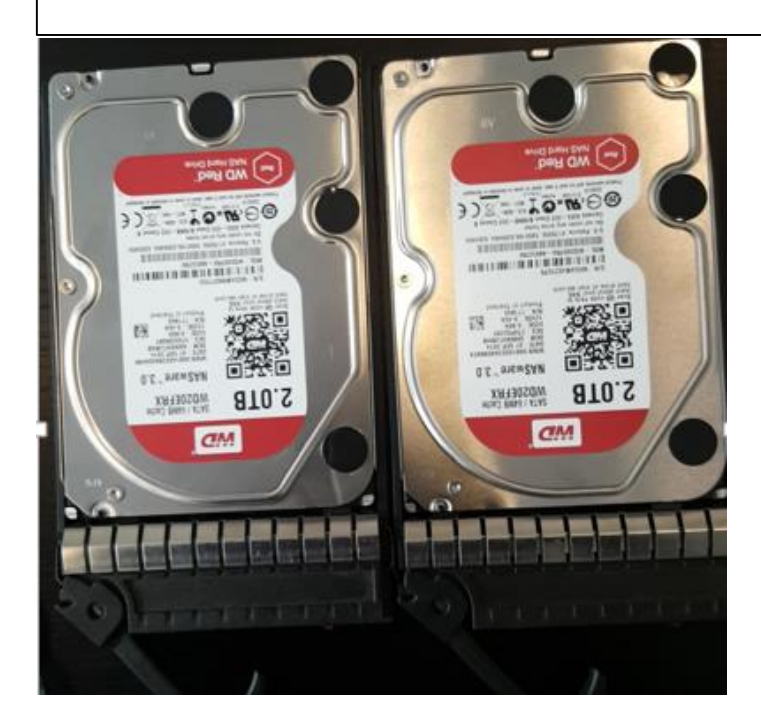

Ensuite à l'aide de l'étiqueteuse on relève les numéros de série de chaque disque et les collé sur le socle.

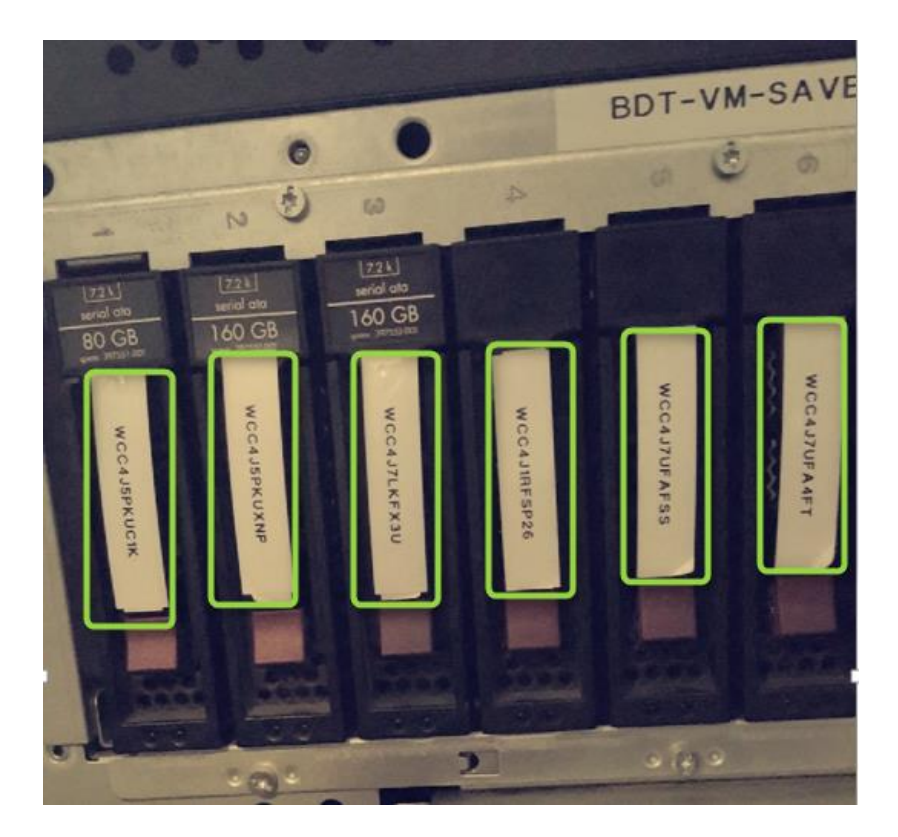

Les nouveaux disques sont maintenant installé à présent nous pouvons allumer la machine.

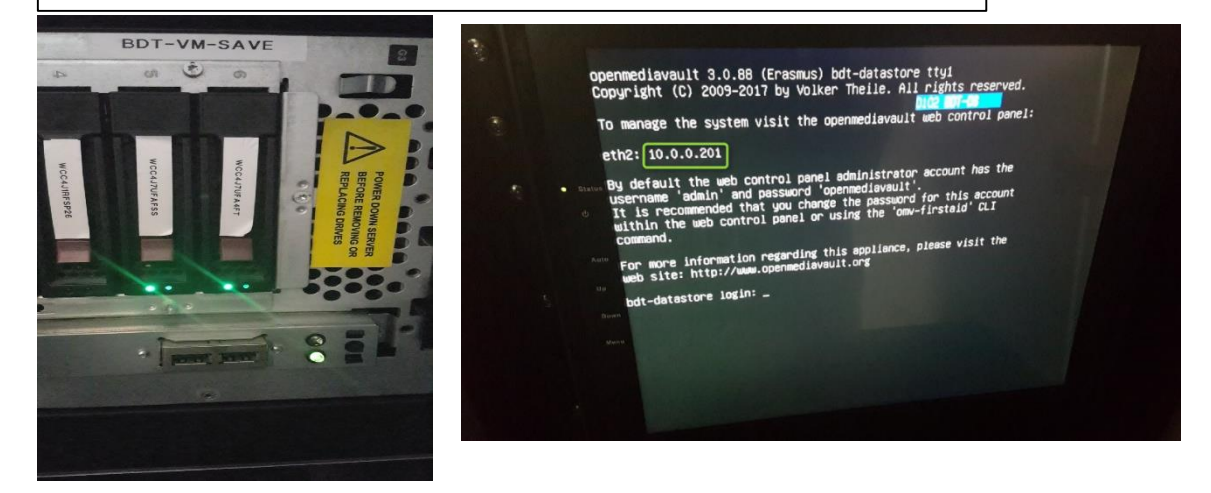

#### Création du RAID

Maintenant nous pouvons aller nous connecter aux NAS afin de créer le RAID 6.Taper l'adresse du NAS ici **10.0.0.201** 

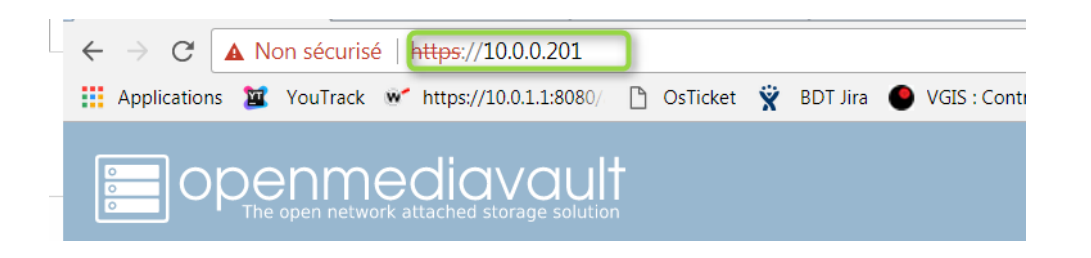

Dans l'onglet **Stockage**, cliquer sur **gestion du RAID** puis cliquer sur le petit onglet **créé** en haut

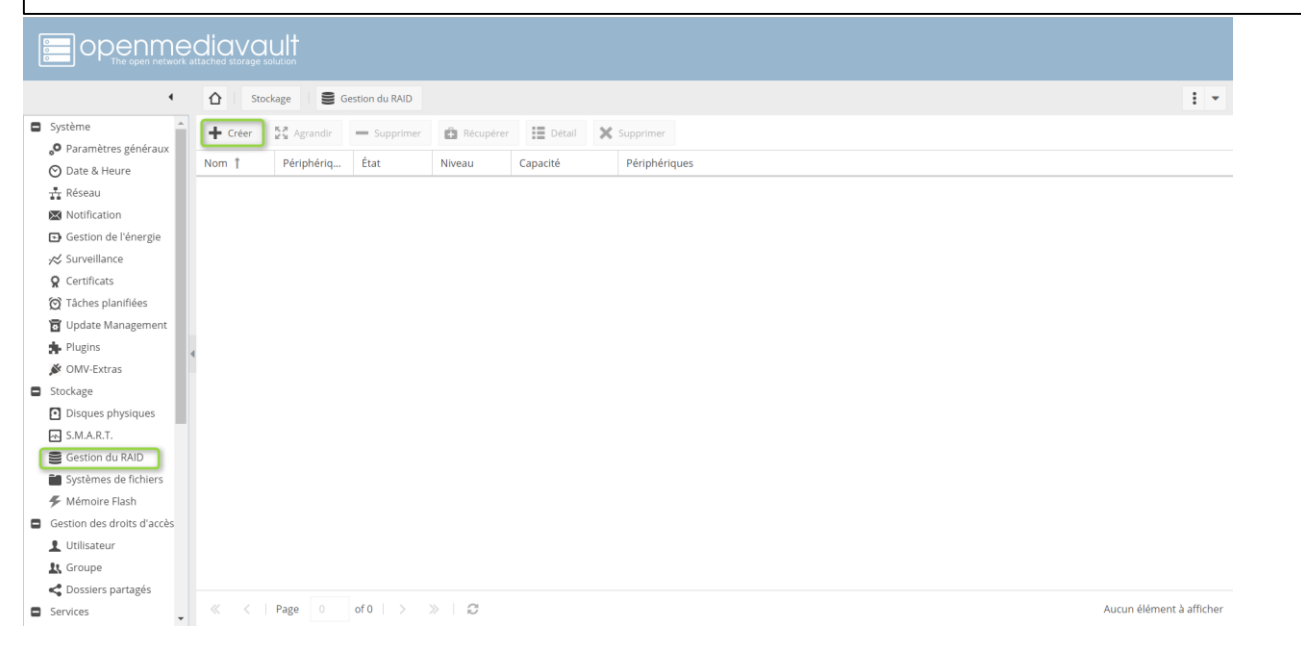

# **Choisir** un nom pour son RAID ainsi que le niveau de RAID souhaité, pour ma part RAID 6 et le nom est **BdtSaveVM**

| [ |                                                                  | diav    | ault           |                 |               |     |              |               |         |              |
|---|------------------------------------------------------------------|---------|----------------|-----------------|---------------|-----|--------------|---------------|---------|--------------|
|   | 4                                                                | 0       | Stockage 🛛 😂 G | iestion du RAIE |               |     |              |               |         |              |
|   | Gestion de l'énergie                                             | + Créer | Agrandir       | — Supprin       | ver 🙆 Récup   |     | III Detail > | Supprimer     |         |              |
|   | Q Certificats                                                    | Nom †   | Périphériq     | État            | Niveau        | (   | Capacité     | Périphériques |         |              |
|   | <ul> <li>Tâches planifiées</li> <li>Update Management</li> </ul> |         |                |                 |               |     |              |               |         | 2            |
|   | 💁 Plugins                                                        |         |                |                 | Nom           |     |              |               |         |              |
|   | 🗩 OMV-Extras                                                     |         |                |                 | Niveau        | DA  | De           |               |         |              |
|   | Stockage                                                         |         |                |                 | THEFT         | R/A |              |               |         |              |
|   | Disques physiques                                                |         |                |                 | Périphériques |     | Périphérique | Capacité      | Vendeur | N° de série  |
|   | S.M.A.R.T.                                                       |         |                |                 |               |     | /dev/sdb     | 931.51 GIB    | ATA     | 50014ee263d4 |
|   | Gestion du RAID                                                  | 4       |                |                 |               |     | /dev/sdc     | 931.51 GiB    | ATA     | 50014ee20e7f |
|   | Systèmes de fichiers                                             |         |                |                 |               |     | /dev/sdd     | 931.51 GIB    | ATA     | 50014ee263d4 |
|   | Mémoire Flash                                                    |         |                |                 |               |     | /dev/sde     | 931.51 GIB    | ATA     | 50014ee263d4 |
|   | Gestion des aroits d'acces                                       |         |                |                 |               |     | /dev/sdf     | 931.51 GIB    | ATA     | 50014ee20e7f |
|   |                                                                  |         |                |                 |               |     | Idauleda     | 921 51 GIP    | ΑΤΑ     | 50014ee262d4 |
|   | Dossiers partagés                                                |         |                |                 |               | -   | ruewsug      | 551.51 010    | 00      | 500146620504 |
|   | Services                                                         |         |                |                 |               |     |              |               |         |              |
| 1 | 60 FTP                                                           |         |                |                 |               |     |              |               |         |              |
|   | NFS                                                              |         |                |                 |               |     |              | Creer Annul   | er      |              |
|   | Ca Rsync                                                         |         |                |                 |               |     |              |               |         |              |

# **Ensuite sélectionnez** les disques qui composeront les RAID pour ma part il y a 6 disques de 1 To

| Créer un périphérique RAID 🗶 |      |              |               |         |              |  |  |  |  |  |  |  |
|------------------------------|------|--------------|---------------|---------|--------------|--|--|--|--|--|--|--|
| Nom                          | Bdt  | SaveVM       |               |         |              |  |  |  |  |  |  |  |
| Niveau                       | RAII | D 6          |               |         | -            |  |  |  |  |  |  |  |
| Périphériques                |      | Périphérique | Capacité      | Vendeur | N° de série  |  |  |  |  |  |  |  |
|                              |      | /dev/sdb     | 931.51 GiB    | ATA     | 50014ee263d4 |  |  |  |  |  |  |  |
|                              |      | /dev/sdc     | 931.51 GiB    | ATA     | 50014ee20e7f |  |  |  |  |  |  |  |
|                              |      | /dev/sdd     | 931.51 GiB    | ATA     | 50014ee263d4 |  |  |  |  |  |  |  |
|                              |      | /dev/sde     | 931.51 GiB    | ATA     | 50014ee263d4 |  |  |  |  |  |  |  |
|                              |      | /dev/sdf     | 931.51 GiB    | ATA     | 50014ee20e7f |  |  |  |  |  |  |  |
|                              |      | /dev/sdg     | 931.51 GiB    | ATA     | 50014ee263d4 |  |  |  |  |  |  |  |
|                              |      |              |               |         |              |  |  |  |  |  |  |  |
|                              |      |              | Créer Annuler |         |              |  |  |  |  |  |  |  |

Cliquer le bouton **«Creer »**, et une fenetre de confirmation apparait et **cliquer oui** pour confirmer la creation du RAID 6.

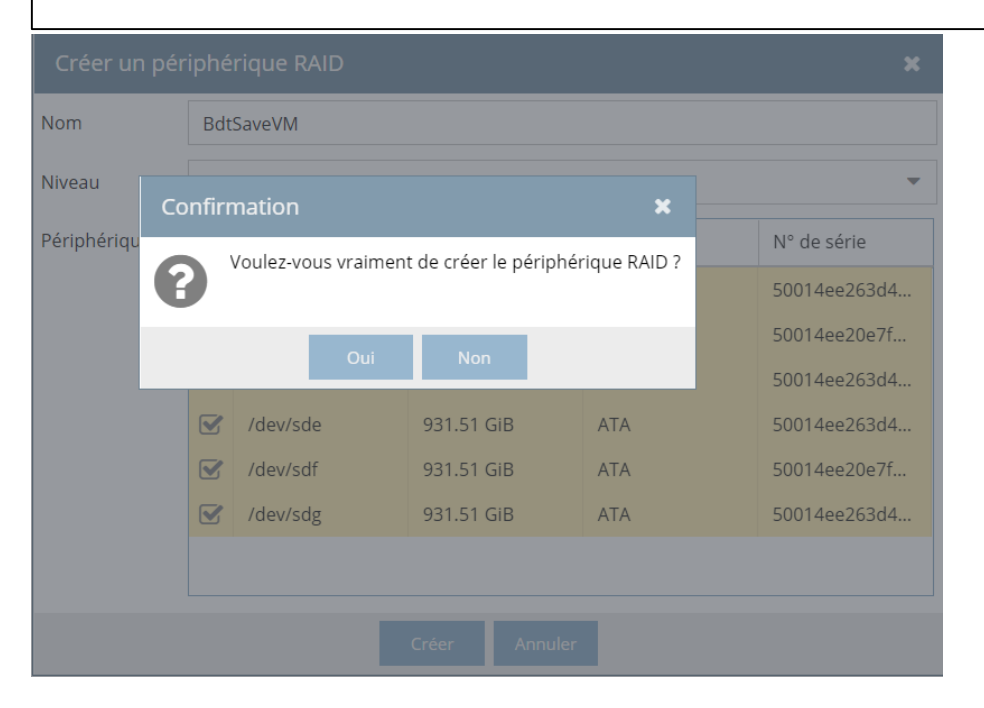

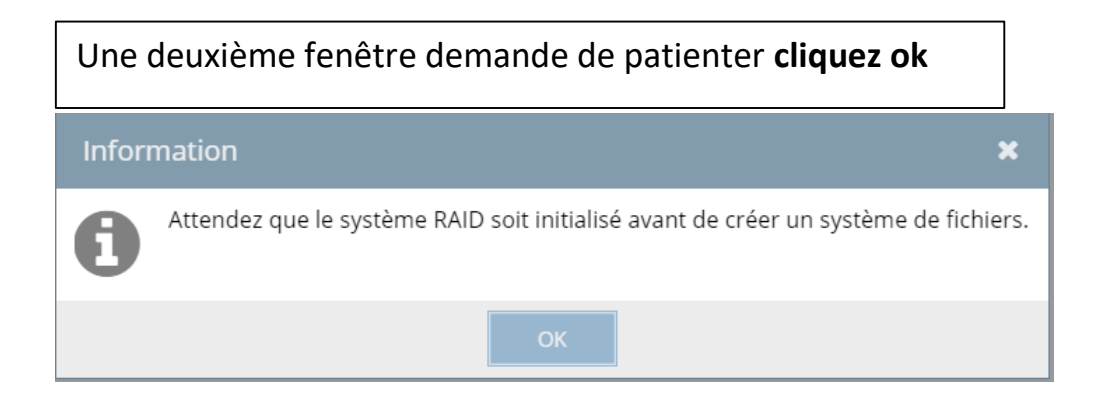

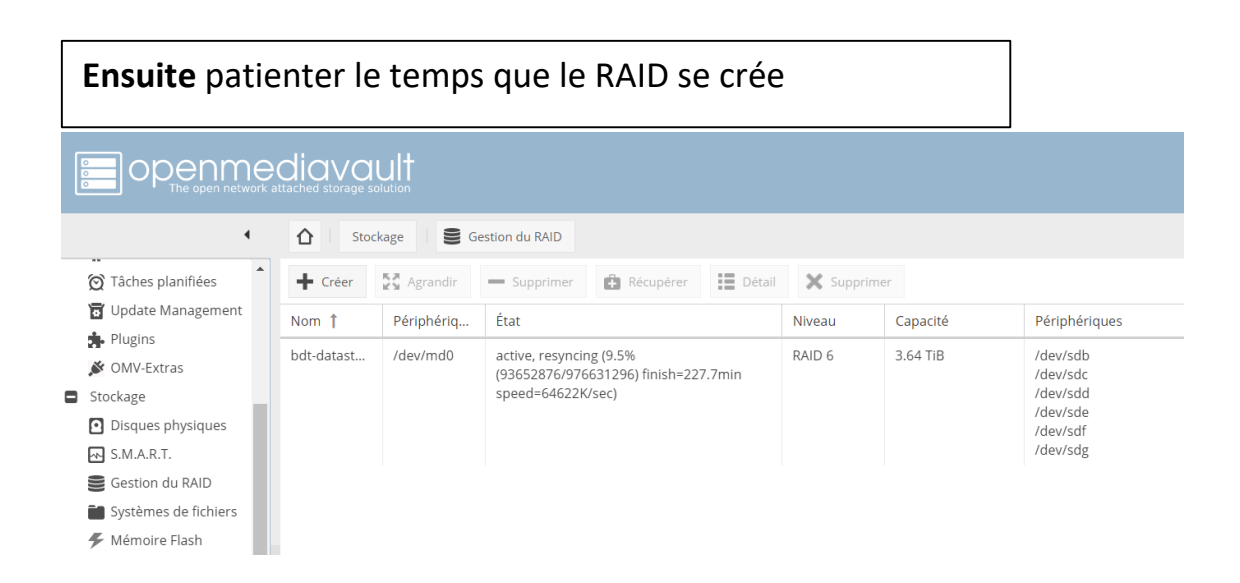

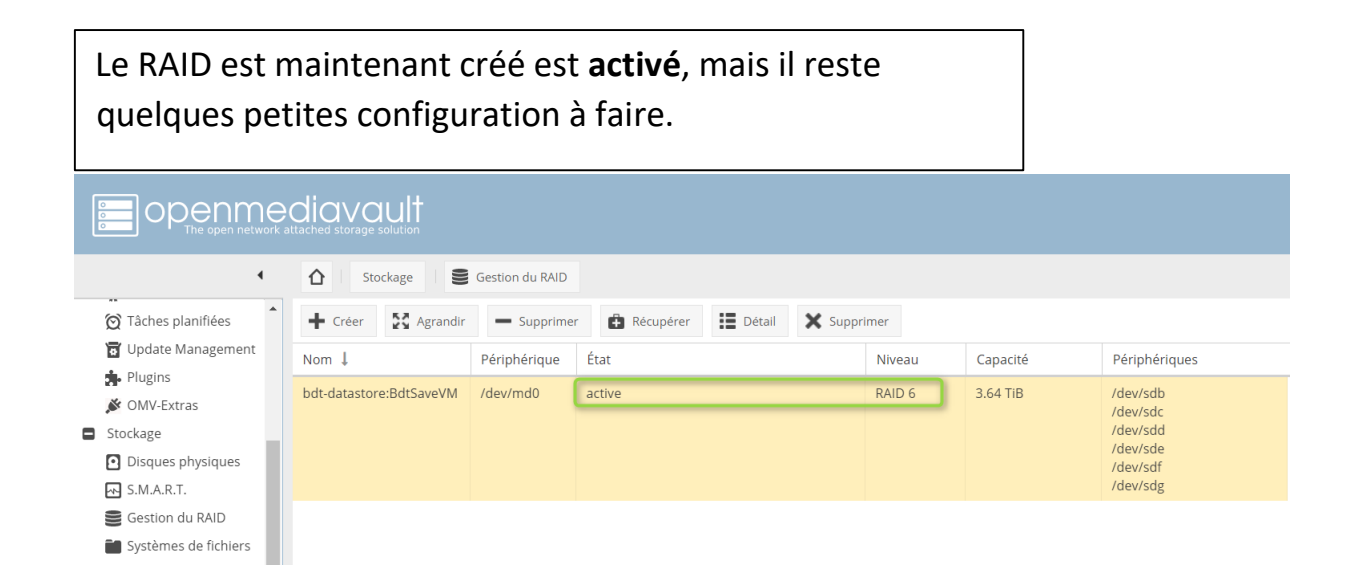

Une fois la configuration générale définie, il faut définir les périphériques de stockage sous surveillance pour cela il faut aller dans le menu « **Stockage** » sélectionner «**S.M.A.R.T**».

Ensuite sélectionner l'onglet **« Périphériques »,** on sélectionne un disque puis on clique sur **« Modifier »,** on active la surveillance puis on enregistre et enfin applique la configuration.

| O | n répè                                                                                            | ète les    | 2 dern   | ières a | ctions      | pour c     | hacun     | des pér | riphériques de stockage disponible. |  |  |  |  |  |
|---|---------------------------------------------------------------------------------------------------|------------|----------|---------|-------------|------------|-----------|---------|-------------------------------------|--|--|--|--|--|
|   | La configuration a été modifiée. Vous devez appliquer les changements pour qu'ils prennent effet. |            |          |         |             |            |           |         |                                     |  |  |  |  |  |
|   | Paramètres Périphériques Tests programmés                                                         |            |          |         |             |            |           |         |                                     |  |  |  |  |  |
|   | Modifier                                                                                          |            |          |         |             |            |           |         |                                     |  |  |  |  |  |
|   | Surveiller                                                                                        | Périphériq | Modèle   | Vendeur | N° de série | Capacité   | Températu | Status  |                                     |  |  |  |  |  |
|   | ۲                                                                                                 | /dev/sda   | KINGSTON | ATA     | 50026B723   | 55.90 GIB  | 30°C      | ۲       |                                     |  |  |  |  |  |
|   | ۲                                                                                                 | /dev/sdb   | WDC WD1  | ATA     | 50014ee26   | 931.51 GiB | 32°C      | ۲       |                                     |  |  |  |  |  |
|   | ۲                                                                                                 | /dev/sdc   | WDC WD1  | ATA     | 50014ee20   | 931.51 GiB | 32°C      | ۲       |                                     |  |  |  |  |  |
|   | ۲                                                                                                 | /dev/sdd   | WDC WD1  | ATA     | 50014ee26   | 931.51 GiB | 33°C      | ۲       |                                     |  |  |  |  |  |
|   | ۲                                                                                                 | /dev/sde   | WDC WD1  | ATA     | 50014ee26   | 931.51 GiB | 33°C      | ۲       |                                     |  |  |  |  |  |
|   | ۲                                                                                                 | /dev/sdf   | WDC WD1  | ATA     | 50014ee20   | 931.51 GiB | 32°C      | ۲       |                                     |  |  |  |  |  |
|   | ۲                                                                                                 | /dev/sdg   | WDC WD1  | ATA     | 50014ee26   | 931.51 GiB | 31°C      | ۲       |                                     |  |  |  |  |  |

Campus Montsouris

Maintenant il faut créer notre disque de partage, pour cela il faut, aller dans le menu **«systèmes de fichiers»** puis cliquer sur le l'onglet **créer** comme dans l'exemple cidessous.

|                            | ediave<br>R attached storag | ault<br>e solution |                      |              |                 |                    |              |           |          |
|----------------------------|-----------------------------|--------------------|----------------------|--------------|-----------------|--------------------|--------------|-----------|----------|
| •                          |                             | itockage           | Systèmes de fichiers |              |                 |                    |              |           |          |
| Sestion du RAID            | Créer                       | Redimens           | ionner 🖳 Quo         | ta 🕨 Monte   | r 📥 Démont      | ter 🗙 Supp         |              |           |          |
| Systèmes de fichiers       | Device(s)                   | Libellé            | Filesystem           | Total        | Disponible      | Utilisé            | Monté        | Référencé | Status   |
| Gestion des droits d'accès | /dev/sda1                   |                    | ext4                 | 52.62 GiB    | 39.45 GiB       | 10.47 GiB          | Oui          | Oui       | En ligne |
| 1 Utilisateur              |                             |                    |                      |              |                 |                    |              |           |          |
| 🖳 Groupe                   |                             |                    |                      | Créer un sy  | ystème de fich  |                    |              |           |          |
| Cossiers partagés          |                             |                    |                      | Périphérique | Sélectionnez    |                    |              |           |          |
| Services                   |                             |                    |                      |              | bereettormee    |                    | -            |           |          |
|                            |                             |                    |                      | Libellé      | La nom da volum | o pour la custàma  | do fichiors  |           | -        |
|                            |                             |                    |                      | Custàme de   | Le nom de volum | ie pour le systeme | ue richiers. |           |          |
| SMB/CIFS                   |                             |                    |                      | fichiers     | EXT4            |                    |              | *         | _        |
| SNMP                       |                             |                    |                      |              |                 | OK Annı            | ıler         |           |          |
| 🔁 SSH                      |                             |                    |                      |              | _               |                    |              |           |          |
| Diagnostiques              |                             |                    |                      |              |                 |                    |              |           |          |
| Tableau de bord            |                             |                    |                      |              |                 |                    |              |           |          |
| r∕≪ Informations système   |                             |                    |                      |              |                 |                    |              |           |          |
| Journaux système           |                             |                    |                      |              |                 |                    |              |           |          |

Dans **périphérique**, il faut sélectionner votre disque depuis le menu déroulant et dans **libellé** le nom que vous donnez à votre système de fichiers pour ma part c'est **BdtSaveVMFs. ? Cliquez sur ok** 

|                    | nme       |              | solution |                   |              |                  |                 |                      |                |          |
|--------------------|-----------|--------------|----------|-------------------|--------------|------------------|-----------------|----------------------|----------------|----------|
|                    | •         | <b>∆</b> Sto | ockage   | Systèmes de fichi | ers          |                  |                 |                      |                |          |
| Sestion du RA      | ID 📩      | + Créer      | Redimens | sionner 🐰 Q       | uota 🕨 Mont  | er 📥 Démonte     | r 🗙 Supp        |                      |                |          |
| Systèmes de fi     | ichiers   | Device(s)    | Libellé  | Filesystem .      | Total        | Disponible       | Utilisé         | Monté                | Référencé      | Status   |
| Gestion des droits | s d'accès | /dev/sda1    |          | ext4              | 52.62 GiB    | 39.45 GiB        | 10.47 GiB       | Oui                  | Oui            | En ligne |
| 1 Utilisateur      |           |              |          |                   |              |                  |                 |                      |                |          |
| <u> R</u> Groupe   |           |              |          |                   | Créer un s   | système de fichi | ers             |                      | ×              |          |
| Cossiers parta     | igés      |              |          |                   | Dásiphásique | Cafewara DAID    |                 | D dbC == == ) /0.4.5 | (dau/aa d0     | 1        |
| Services           |           |              |          |                   | Peripherique | Software RAID    | bot-datastore   | SEGC2AVEVIAL         | /dev/md0, ra 🔹 | J        |
| FTP FTP            |           |              |          |                   | Libellé      | BdtSaveVMFs      |                 |                      |                |          |
| 🕒 NFS              |           |              |          |                   |              | Le nom de volume | pour le système | de fichiers.         |                |          |
| Rsync              |           | 4            |          |                   | Système de   | FXT4             |                 |                      | -              |          |
| SMB/CIFS           |           |              |          |                   | fichiers     | 2,111            |                 |                      |                |          |
| 🚖 SNMP             |           |              |          |                   |              | c                | DK Ann          | uler                 |                |          |
| 🛅 SSH              |           |              |          |                   |              | _                |                 |                      | _              |          |
| Diagnostiguos      |           |              |          |                   |              |                  |                 |                      |                |          |

| Cliquez su | Cliquez sur oui à la fenêtre de confirmation |           |          |     |         |  |  |     |  |  |  |  |
|------------|----------------------------------------------|-----------|----------|-----|---------|--|--|-----|--|--|--|--|
| ext4       |                                              | 52.62 GiB | En ligne |     |         |  |  |     |  |  |  |  |
|            | Créer un système de fichiers 🗶               |           |          |     |         |  |  |     |  |  |  |  |
|            | Conf                                         | ×         |          |     |         |  |  |     |  |  |  |  |
|            | 8                                            | tain      |          |     |         |  |  |     |  |  |  |  |
|            |                                              |           |          | Oui | Non     |  |  | - 1 |  |  |  |  |
|            |                                              |           |          | ОК  | Annuler |  |  |     |  |  |  |  |
|            |                                              |           |          |     |         |  |  |     |  |  |  |  |

| Créer un système de fichiers                                            |   |
|-------------------------------------------------------------------------|---|
| mKe2t5 1.42.12 (29-Aug-2014)                                            |   |
| Creating filesystem with 976631296 4k blocks and 244162560 inodes       |   |
| Filesystem UUID: d9e80d6e-e855-4b04-a7d7-6f3e82f3cfc7                   |   |
| Superblock backups stored on blocks:                                    |   |
| 32768, 98304, 163840, 229376, 294912, 819200, 884736, 1605632, 2654208, |   |
| 4096000, 7962624, 11239424, 20480000, 23887872, 71663616, 78675968,     |   |
| 102400000, 214990848, 512000000, 550731776, 644972544                   |   |
|                                                                         |   |
| Allocating group tables: 0/29805                                        |   |
| Writing inode tables: 0/29805 362/29805                                 | Ŧ |
| ۰ ( ) ا                                                                 |   |
|                                                                         |   |
| Fermer                                                                  |   |
|                                                                         |   |

Ensuite une deuxième fenêtre s'ouvre le laisser tourner quand il aura terminé cliquer fermé.

Une fois notre partage créé, il nous faut le monter pour qu'il soit utilisable. Il faut pour cela le sélectionner toujours dans le menu "**Systèmes de fichiers**" puis cliquer sur **"Monter**", nous verrons alors notre disque monté avec une barre indiquant le taux d'utilisation, l'espace disponible, le libellé .. :

| + Créer   | 토과<br>문화<br>Redimensionner | 🚉 Quota 🕨  | Monter   | Démonter   | X Supprimer |       |           |          |
|-----------|----------------------------|------------|----------|------------|-------------|-------|-----------|----------|
| Device(s) | Libellé 👃                  | Filesystem | Total    | Disponible | Utilisé     | Monté | Référencé | Status   |
| /dev/md0  | BdtSaveVMFs                | ext4       | 3.58 TIB | 2.80 TIB   | 803.51 GIB  | Oui   | Oui       | En ligne |

Notre système de fichier est créé, il faut maintenant y mettre des dossiers qui seront partagés. Pour cela, nous devons nous rendre dans "**Dossiers Partagés**" dans le menu de gauche puis cliquer sur "**Ajouter**"

| 🔉 OMV-Extras               | •                                            | + Ajouter                        | Ø                                                                   | Modifier        | Privilèg    | ges | X ACL        | 🗙 Supprin | ner |
|----------------------------|----------------------------------------------|----------------------------------|---------------------------------------------------------------------|-----------------|-------------|-----|--------------|-----------|-----|
| Stockage                   |                                              | Nom ↓                            |                                                                     | Périphérique Re |             |     | elative Path |           |     |
| Disques physiques          |                                              |                                  |                                                                     |                 |             |     |              |           |     |
| S.M.A.R.T.                 |                                              | Ajouter un dossier partagé 🛛 🗙 🗙 |                                                                     |                 |             |     |              |           | ×   |
| Sestion du RAID            |                                              | Nom                              | BDT Save Veeam                                                      |                 |             |     |              |           |     |
| Systèmes de fichiers       |                                              |                                  |                                                                     |                 |             |     |              |           |     |
| 🗲 Mémoire Flash            |                                              | Périphérique                     | BdtSaveVMFs [803.51 GiB (22%) used, 2.79 TiB availabl               |                 |             |     |              | *         |     |
| Gestion des droits d'accès |                                              | Chemin d'accès                   | BDT Save Veeam/                                                     |                 |             |     |              |           |     |
| 1 Utilisateur              |                                              |                                  | Le chemin d'accès du dossier. Celui-ci sera créé s'il n'existe pas. |                 |             |     |              |           |     |
| 👢 Groupe                   |                                              |                                  |                                                                     |                 |             |     |              |           |     |
| Cossiers partagés          | •                                            | Permissions                      | Administrateur: lect./écrit., Utilisateur: lect./écrit., Autre      |                 |             |     |              |           | *   |
| Services                   | ices Les droits assignés au dossier partagé. |                                  |                                                                     |                 |             |     |              |           |     |
| τρ ftp                     |                                              | Commentaire                      | yolo                                                                |                 |             |     |              |           |     |
| 🖺 NFS                      |                                              |                                  |                                                                     |                 |             |     |              |           |     |
| Rsync                      |                                              |                                  |                                                                     |                 |             |     |              |           |     |
| SMB/CIFS                   |                                              |                                  |                                                                     |                 |             |     |              |           |     |
| 😫 SNMP                     |                                              |                                  | E                                                                   | nregistrer      | Réinitialis | ser | Annuler      |           |     |

| Notre dossier partagé à bien été créé, pour vérifier si ça marche nous allons tester |                     |                       |          |           |  |  |  |  |  |
|--------------------------------------------------------------------------------------|---------------------|-----------------------|----------|-----------|--|--|--|--|--|
| + Ajouter                                                                            | Modifier < Privilèg | ges 🏌 ACL 🗙 Supprimer | -        |           |  |  |  |  |  |
| Nom ↓                                                                                | Périphérique        | Relative Path         | Commenta | Référencé |  |  |  |  |  |
| BDT_Save_Veeam                                                                       | BdtSaveVMFs         | backups/              | yolo     | Oui       |  |  |  |  |  |

| Allez dans l'explorateur de Windows et taper l'@ ip du serveur : 10.0.0.201 |                          |                                    |  |  |  |  |  |
|-----------------------------------------------------------------------------|--------------------------|------------------------------------|--|--|--|--|--|
| Réseau 🕨 10.0.0.201 🕨                                                       |                          |                                    |  |  |  |  |  |
| Rechercher dans Active Directory                                            | Centre Réseau et partage | Afficher les imprimantes distantes |  |  |  |  |  |
| ients récents<br>ements                                                     |                          | BDT_Save_Veeam<br>Partage          |  |  |  |  |  |
| es                                                                          |                          |                                    |  |  |  |  |  |
| 3                                                                           |                          |                                    |  |  |  |  |  |

| Ordre de                                     | Mission :                                                                                                    |                                                 |                      |                       |                                                  |                   |                                   |  |
|----------------------------------------------|----------------------------------------------------------------------------------------------------|-------------------------------------------------|----------------------|-----------------------|--------------------------------------------------|-------------------|-----------------------------------|--|
|                                              | de bord - Projets - Demandes - Tableaux -                                                                                                    | Créer                                           |                      |                       | Rec                                              | herche Q          | न्त्र 🕐 - 🏶 न् 🌠 -                |  |
| FILTRES «                                    | Recherche Enregistrer en tant que                                                                                                    |                                                 |                      |                       |                                                  | 🖆 Partager        | 🐺 Exporter 👻 🏠 Outils 👻           |  |
| Trouvez les filtres                          | BTS SIO (SISR) - Type: Tous - Etat: Tous -                                                                                                    | Attribution: Tous -                             | Contient du texte St | uite 🗸 🔍 Avancé       |                                                  |                   | :□ -                              |  |
| Mes demandes ouvertes<br>Que j'ai signalées  | vérifier la configuration sauvegarde Verifier la configuration sauvegarde SSS-10 crreer un raid 5                                                                    | Faire un RAID 6 à la place du RAID 10 et 1      |                      |                       |                                                  |                   | 18 sur 23 🔺 🔻                     |  |
| Demandes ouvertes<br>Demandes terminées      | BSS-9 Ajouter 3 HDD de 3 To BSS-8                                                                                                    | Modifier                                        | Commentaire Attrib   | ir Gérer +            | Personnes                                        | 단 및 Exporter +    |                                   |  |
| Récemment consultées<br>Récemment créées     | B33-5     Indentifier et retirer le HDD défectueux (sdf)     BSS-7     Mettre le RAID 1 en suretée     BSS-6     Faire un RAID 6 à la place du RAID 10 et 1          | Type:<br>Priorité:                              | ✓ Táche★ Important   | Etat:<br>Résolution:  | FINI<br>(Afficher le flux de travaux)<br>Terminé | Responsable:      | El tem<br>Al tem                  |  |
| Mises à jour récemment                       |                                                                                                    | Étiquettes: bts_sio                             |                      | Rapporteur:<br>Votes: | <ul> <li>Seko Fofana</li> <li>Antibar</li> </ul> |                   |                                   |  |
| FILTRES PRÉFÉRÉS<br>Vous n'avez aucun filtre | BSS-5<br>Deplacement des serveurs pour optimisatio                                                                                                    | Fedu NAS 10.0.0201<br>Serveur BDT_Save_VM       |                      |                       |                                                  |                   | l'observation de cette<br>demande |  |
| preiere.                                     | Z BSS-4            LAB Secu Linux             Z BSS-3            recherche GOOGLE André             Chy Glissez-déposez des fichiers pour les joindre, ou parcourir. |                                                 |                      |                       |                                                  |                   |                                   |  |
|                                              |                                                                                                    |                                                 |                      |                       |                                                  |                   | 201403-10.00.00-1<br>1-110030-1   |  |
|                                              | Restaurant das process Print des Dragentes                                                                                                    | Lans des desentes                               |                      |                       |                                                  |                   |                                   |  |
|                                              | BSS-1<br>Deploiement de Filemaker 2015 sur BDT                                                                                                    | blocks BSS-7 Mettre le RAID 1 en suretée 🛠 FINI |                      |                       |                                                  | Créer une branche |                                   |  |
|                                              | 9                                                                                                    | Activité                                        |                      | 1                     |                                                  | Discussions HipC  | hat                               |  |